## Expenses Mobile - Manage my Holidays

Last Modified on 03/12/2019 2:57 pm GMT

## Permissions

You will require the following permissions:

- You must be an approver within a Signoff Group in order to see the Holidays menu.
- 1. Log into Expenses Mobile. Tap the Hamburger Menu  $\equiv$  and then tap More.

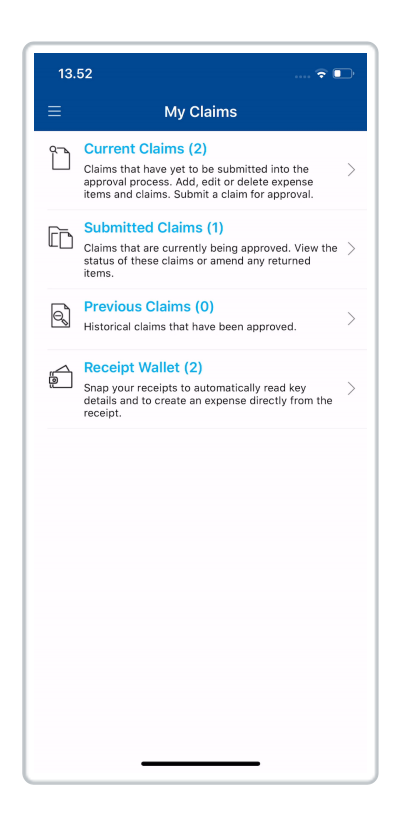

2. Tap **Holidays**. This will display a list of all your existing holidays configured within Selenity Expenses.

**Note:** You must be an approver within a Signoff Group in order to see the 'Holidays' menu.

| 15.02                  |             | 🕈 💷                        |
|------------------------|-------------|----------------------------|
| <b>〈</b> More          | My Holidays | +                          |
| Start Date<br>End Date |             | 13 Nov 2019<br>15 Nov 2019 |
|                        |             |                            |
|                        |             |                            |
|                        |             |                            |
|                        |             |                            |
|                        |             |                            |
|                        |             |                            |
|                        |             |                            |
|                        |             |                            |
|                        |             |                            |
|                        |             |                            |
|                        |             |                            |
|                        |             |                            |
|                        |             | _                          |

• To edit a holiday:

| iOS     | Tap on the holiday.                           |
|---------|-----------------------------------------------|
| Android | Tap on the holiday and then tap <b>Edit</b> . |

• To delete a holiday:

| iOS     | Swipe left on the holiday and then tap <b>Delete</b> . |
|---------|--------------------------------------------------------|
| Android | Tap on the holiday and then tap <b>Delete</b> .        |

| 15.03         |                              | 🕆 🗈    |
|---------------|------------------------------|--------|
| <b>〈</b> More | My Holidays                  | +      |
|               | 13 Nov 2019<br>15 Nov 2019 > | Delete |
|               |                              |        |
|               |                              |        |
|               |                              |        |
|               |                              |        |
|               |                              |        |
|               |                              |        |
|               |                              |        |
|               |                              |        |
|               |                              |        |
|               |                              |        |
|               |                              |        |
|               |                              |        |
|               |                              |        |
|               |                              |        |

## Add a Holiday

1. From the 'My Holidays' screen, tapAdd (+).

| ✓ More Mr Start Date   | y Holidays | +<br>02 Nov 2019<br>04 Nov 2019 > |
|------------------------|------------|-----------------------------------|
| Start Date<br>End Date |            | 02 Nov 2019<br>04 Nov 2019        |
|                        |            |                                   |
|                        |            |                                   |
|                        |            |                                   |
|                        |            |                                   |
|                        |            |                                   |
|                        |            |                                   |
|                        |            |                                   |
|                        |            |                                   |
|                        |            |                                   |
|                        |            |                                   |
|                        |            |                                   |

2. Enter the Start Date of your holiday.

3. Enter the **End Date** of your holiday. This date must be equal to or later than the start date.

| 16.03                             |                                                                   |                                              | <b>○</b> |
|-----------------------------------|-------------------------------------------------------------------|----------------------------------------------|----------|
| 🗸 Back                            | Add Holiday                                                       |                                              | Save     |
| Start Date *                      |                                                                   |                                              |          |
| 13/11/2019                        |                                                                   |                                              |          |
| End Date *                        |                                                                   |                                              |          |
| 15/11/2019                        |                                                                   |                                              |          |
|                                   |                                                                   |                                              |          |
|                                   |                                                                   |                                              |          |
|                                   |                                                                   |                                              |          |
|                                   |                                                                   |                                              |          |
|                                   |                                                                   |                                              |          |
|                                   |                                                                   |                                              |          |
|                                   |                                                                   |                                              |          |
|                                   |                                                                   |                                              |          |
|                                   |                                                                   |                                              |          |
|                                   |                                                                   |                                              |          |
|                                   |                                                                   |                                              |          |
|                                   |                                                                   |                                              |          |
|                                   |                                                                   |                                              | Done     |
|                                   |                                                                   |                                              | Done     |
|                                   |                                                                   |                                              | Done     |
| 12<br>13                          |                                                                   |                                              | Done     |
| 12<br>13<br>14                    |                                                                   |                                              | Done     |
| 13<br>14<br>15                    | August<br>September<br>October<br>November                        | 2018<br>2017<br>2018<br>2019                 | Done     |
| 13<br>14<br>15<br>16              | August<br>September<br>October<br>November<br>December            | 2017<br>2017<br>2018<br>2019<br>2020         | Done     |
| 13<br>14<br><b>15</b><br>16<br>17 | August<br>September<br>October<br>November<br>December<br>January | 2018<br>2017<br>2018<br>2019<br>2020<br>2020 | Done     |

4. Tap **Save**. This will store the holiday and return you to the 'My Holidays' screen, where your new holiday will be displayed.